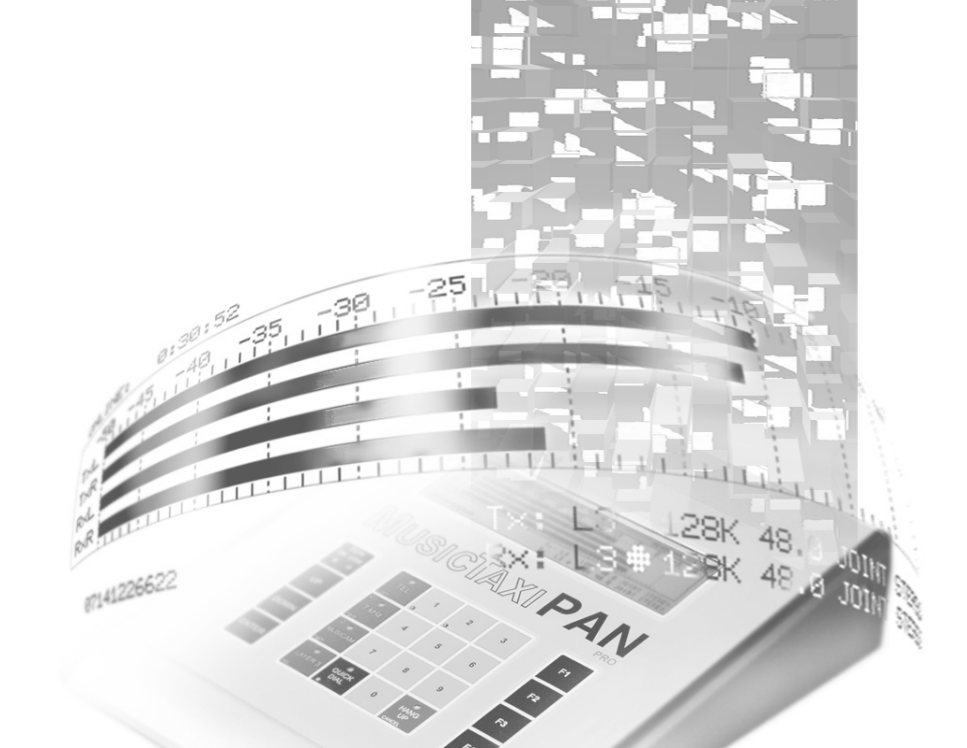

# Manual V99/V1.03

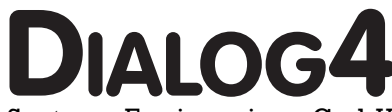

System Engineering GmbH Businesspark Monrepos D-71634 Ludwigsburg Telephone +49-7141-2266-0 Telefax +49-71412266-7 Internet www.dialog4.com

# **Table of Contents**

| Certification / Labelling                                                                                   | 6                |
|----------------------------------------------------------------------------------------------------|------------------|
| Getting Started<br>Introduction                                                                             | 7                |
| <b>Front Panel / Keypad</b><br>Explanation of Keypad Symbols<br>Graphical Display Module                    | 8/9              |
| <b>Connections / Interfaces</b><br>PORT 1 (RS232/RS422) Serial, Asynchro<br>Communication Interface         | onous<br>10      |
| PORT 2 (RS232/RS422) Serial, Asynchro<br>Communication Interface<br>Connection Cables<br>KB017 Serial Cable | onous            |
| KB021 Serial Cable                                                                                          | 11               |
| <b>PC Connection</b><br>KB003 Serial Cable to PC                                                            | 12               |
| Software Update                                                                                             | 12/13            |
| RELAY PORT                                                                                                  | 14               |
| Acoustic Signal Transmitter (BUZZI<br>Power Supply<br>MAINY Power Supply Unit                               | ER)<br><u>15</u> |
| <b>System Setup</b><br>Accept Configuration<br>Algorithm                                                    | 16               |
| ISDN SYNC<br>Sampling Rate                                                                                  | 17               |
| Audio Mode<br>Audio Input                                                                                   | 18               |
| User Data                                                                                                   | 19               |
| ISDN Configuration<br>ISDN Protocol<br>Local Numbers                                                        | 20               |

| SPID Numbers<br>Dialing                                                                                                    |    |
|----------------------------------------------------------------------------------------------------|----|
| Dialing Attempts, Dialing Delay<br>Redialing Attempts                                                                              | 21 |
| Incoming Calls<br>Accept Telephone Calls<br>Accept MPEG/G.722 Calls                                                                | 22 |
| Test Called Number<br>Buzzer                                                                                                    | 23 |
| Audio Levels<br>Level Range<br>Headroom<br>Adjust I/O Levels                                                                       | 24 |
| Interfaces<br>External SYNC Input<br>Alarm Signals                                                                                 | 25 |
| Default Presettings in<br>System Setup ex Factory<br>Delete Database                                                               | 26 |
| <b>Data Input</b><br>Enter New Recipient<br>ISDN Numbers                                                                           | 27 |
| ISDN SYNC<br>Audio Data Encoder                                                                                                    | 28 |
| G.722 with H.211 or SRT SYNC<br>Short Name<br>Exit/Store                                                                           | 29 |
| X.21 Mode<br>CODEC LOOP<br><b>Explanations</b>                                                                                     |    |
| ISDN SYNC AUTO<br>Connection Establishment with<br>ISDN SYNC AUTO<br>Connection Establishment with<br>CODEC LOOP<br>X.21 Operation | 30 |

Е

| Connection Establishment                                                                                                    |
|----------------------------------------------------------------------------------------------------|
| Establishing a Connection Using<br>the Telephone Directory 31                                                                                                    |
| Quick Dial Connection Establishment<br>Establishing a Connection Using<br>the Numeric Keypad 32                                                                                                    |
| Connection Monitoring         X.21 Connection Establishment         CODEC LOOP Connection         Establishment         Connection Monitoring         SYNC Display         Connect Menu         Previous Menu         Audio Data Encoder         Adjust I/O Level         Disconnect       33 |
| Status Messages 34                                                                                                    |
| ISDN Error Codes 35/36/37                                                                                                    |
| Audio CompatibilityLAYER 2 with 64 kbpsLAYER 2 with 128 kbpsLAYER 3 with 64 kbpsLAYER 3 with 128 kbpsG.722 with 64 kbps38/39                                                                                                    |
| Number Codes in Standby Mode<br>Audio-Test (88888)<br>Interrogation of the Software Versions<br>(99999)                                                                                                    |
| Interrogation of the Software Versions<br>(77777)<br>Reset (3+6+9) 39                                                                                                    |
| Technical Data<br>Scope of Delivery                                                                                                    |

 Technical Data

 Scope of Delivery

 MusicTAXI Test Number

 Maintenance and Hotline

 40

# **Certification / Labelling**

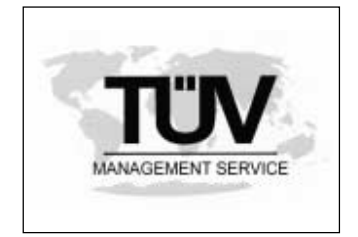

VDE

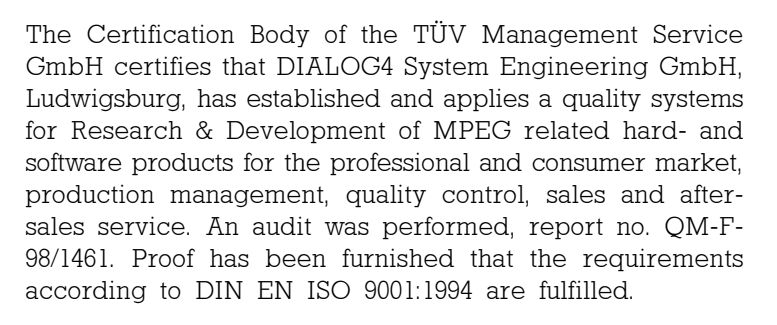

The MusicTAXI PAN-PRO is designed according to protection class 1 (EN 60950 / VDE 0805 / IEC 950). It is manufactured according to the electrotechnical regulations and fulfils the regulations for prevention of accidents 'Electrical Systems and Materials' (VBG4, §5 paragraph 4).

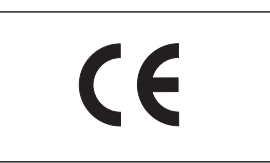

A Declaration of Conformity constitutes that the PAN-PRO corresponds to the EC directive: EMC 89/336/ EWG as well as the 'low voltage regulation' 72/23/ EWG with applied harmonised standards.

The MusicTAXI PAN-PRO is designed according to the EMC directive, with the harmonized standards DIN EN 55103-1 (June 97) interference radiation, ambiance E1 and DIN EN 55103-2 (June 97) resistance to jamming, ambiance E5.

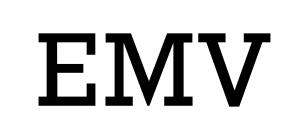

Taking into consideration the demand on resistance to jamming, for the quality and impairment the intensity degree 4 of the 5-stage scale of the ITU/R recommendation 500-4 applies.

#### Note on EMV Measures

According to the requirements of the EMC directive, the regulations for the electromagnetic compatibility, it is necessary that the following measures have to be observed when using/manufacturing the connection cables:

- For all connections shielded cables should be used.
- The shields should be soldered to the GND connections and additionally to the connector shell directly.

General The MusicTAXI PAN-PRO is a desktop unit designed for the external remote operation of the MusicTAXI SL-PRO and VP-PRO. For installation no further preparations have to be observed.
 With the PAN-PRO a MusicTAXI SL-PRO or a VP-PRO can be remotely operated. Every parameter for an audio connection can be set conveniently using the PAN-PRO. However, it is not possible to exchange the ISDN numbers between a PAN-PRO and MusicTAXIS.

- **Climate** Operating temperature: -10 to +45 degrees Celsius Relative Humidity: 30...90%.
- **Cabling** Correct operation of the MusicTAXI PAN-PRO together with MusicTAXIs is only guaranteed when the cables, which are included in our scope of delivery, are used and when the technical specifications of the respective software version are taken into consideration.
- **Guarantee** Unless otherwise stipulated, standard guarantee regulations are valid and applicable. Damages resulting from changes or improper repairs by the orderer or a third party are not covered by the guarantee.
- **Please note** This manual is for the use of the owners and their staff only. The information in the manual, including all texts and drawings, are to be treated as confidential, and are not to be reproduced or published. The manual, its contents or any parts of it are not be passed on to third parties or copied in any form. Hereby the right to registered utility models or patent application is reserved explicitly. In the case of violation or non-compliance resulting in consequential loses. DIALOG4 may be entitled to claim damages according to the German BGB, HGB as well as the competition law and Patents Act.

Due to the further development for product improvement of the present series units, and alterations of certain industrial parts, it cannot be avoided that some parts might not be fully compatible. All technical alterations may be subject to change without notice.

# Getting Started Front Panel / Keypad

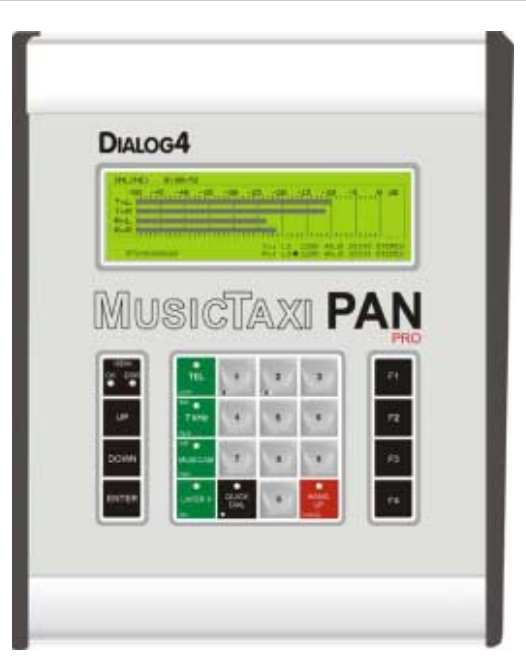

#### Explanation of Keypad Symbols

| ISDN<br>OK ERR | ISDN<br>OK ERR | indicates a correct or rejected<br>connection of the MusicTAXI. Release by pressing<br>HANG UP |
|----------------|----------------|------------------------------------------------------------------------------------------------|
| UP             | UP             | cursor moves upwards                                                                           |
| DOWN           | DOWN           | cursor moves downwards                                                                         |
| ENTER          | ENTER          | selected function is confirmed                                                                 |

| TEL                          | TEL<br>COPY        | activates the G.711 algorithm copies a telephone number                                    |
|------------------------------|--------------------|--------------------------------------------------------------------------------------------|
| COPY<br>⇐ ●<br>7 kHz<br>PgUp | ←<br>7 kHz<br>PgUp | cursor jumps to the left<br>activates G.722 algorithm<br>cursor jumps upwards to next page |
| $\Rightarrow $               |                    | cursors jumps to the right                                                                 |
| MUSICAM<br>PgDn              | PgDn               | cursor jumps downwards to next page                                                        |
| LAYER 3                      | LAYER 3<br>DEL     | activates Layer 3<br>deletes marked number or letter                                       |

#### MusicTAXI PAN-PRO

# Getting Started Front Panel / Keypad

# Graphical Diplay Module ONLINE: 0:30:52 (M) -50 -48 -35 -20 -15 -10 -5 0 dB T×L -50 -48 -35 -30 -25 -20 -15 -10 -5 0 dB T×L -5 -6 -6 -6 -7 0 dB T×L -5 -6 -6 -6 -7 0 dB T×L -6 -6 -7 0 -7 0 dB T×L -7 -8 -6 -7 0 -7 0 dB T×L -7 -7 -7 0 -7 0 0 0 0 0 0 0 0 0 0 0 0 0 0 0 0 0 0 0 0 0 0 0 0 0 0 0 0 0 0 0

with integrated LCD controller, 128 CG-ROM and display W x H x D: 180.0 x 65.0 x 12 mm Visible Range: 132.0 x 39.0 mm Display RAM: 8 kByte 240 (horizontal) x 64 (vertical) dots 40 letters x 8 lines, 64 columns Letter: 6 x 8 dots Letter size: 0.49 x 0.49 mm Thermal limit values between 0° and +50°C

- • contrast adjustment of display
- 0,1,2...9 number entry from 0 ... 9

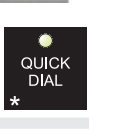

5

ð

- QUICK connection establishment via quick dial DIAL
  - \* X for X.21 connections and possibly required for entry of sub-address

| HANG<br>UP<br>CANCEL | HAN<br>CAI |
|----------------------|------------|
| F1                   |            |
| F4                   |            |

F3 F4

G UP disconnection NCEL cancels the last action

F1 function keys (in preparation) F2

# Getting Started Connections / Interfaces

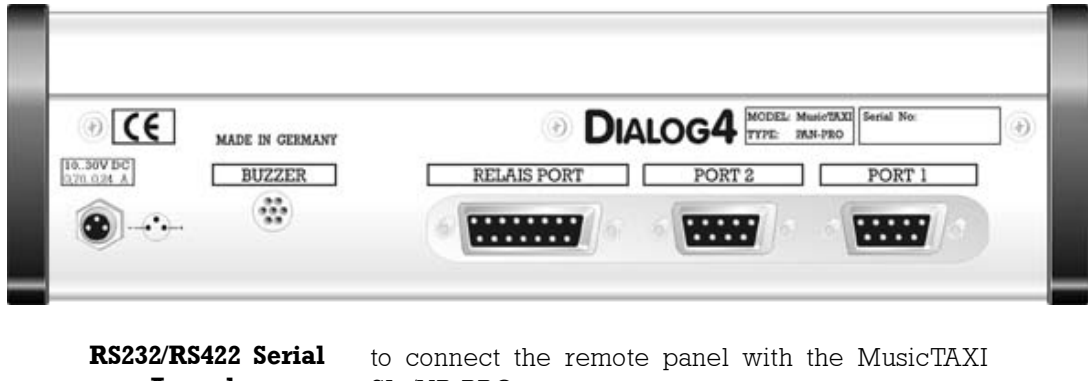

Asvnchronous SL-/VP-PRO **Communication Interface** Format RS232/422: 9600 baud 8 data bits l stop bit PORT 1 no parity Connector: 9pol Sub-D 1 2 3 4 5 Pin Assignment Rx+ Rx Tx-GND Тx RS232 RS422 Function\* Т 0 Ι 0 \* relating to PAN-PRO =assigned **O**=Output **I**=input Pin 6 7 8 9 Assignment NC NC Tx+ Rx-RS232 RS422 Т Function\* 0 \* relating to PAN-PRO = not to be used! = =assigned **O**=Output **I**=input Attention For RS232 internal signals are assigned to pins 2, 3 and 5, for RS422 only pins 1, 4, 5, 6 and 9. A fully assigned 1:1 cable to the PC might result in the damage to the PC and/or MusicTAXI! Only use

cables according to the described configuration!

# Getting Started Connections / Interfaces

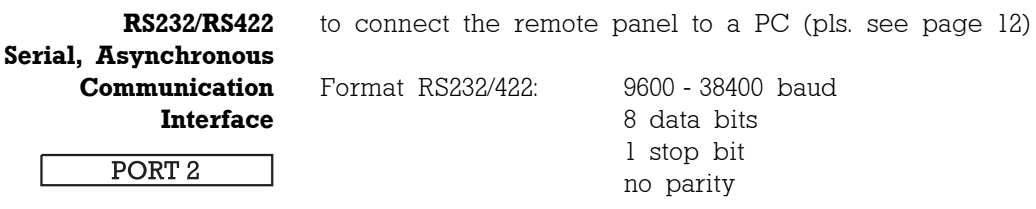

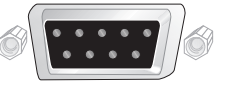

Connector:

9pol Sub-D

Please see page 10, PORT 1 for pin assignment of sockets, function, signal direction, etc

#### **Connection Cables**

KB017 PORT1 to SL/VP-PRO (RS232) serial cable (included in our scope of delivery) maximum length: 10m

SL-/VP-PRO connection

PAN-PRO connection

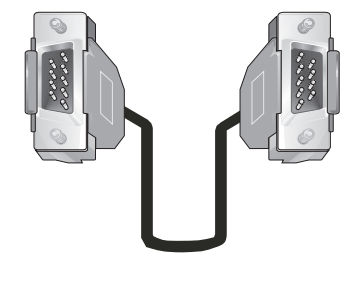

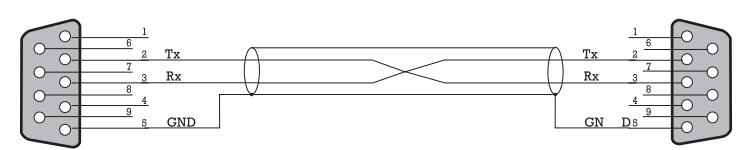

DB9 male

DB9 male

KB021 PORT1 to SL/VP-PRO (RS422)

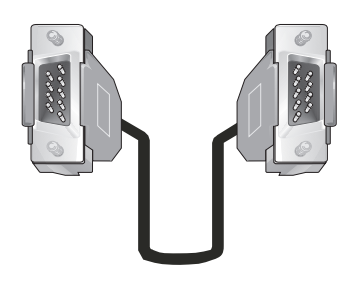

serial cable maximum length: 500m.

SL-/VP-PRO connection

PAN-PRO connection

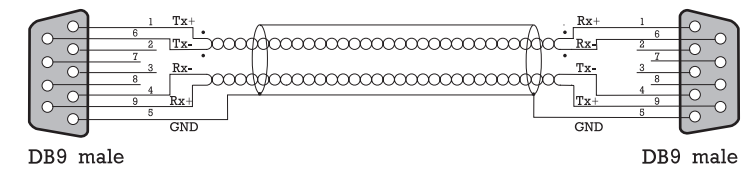

# Getting Started PC Connection / Software Update

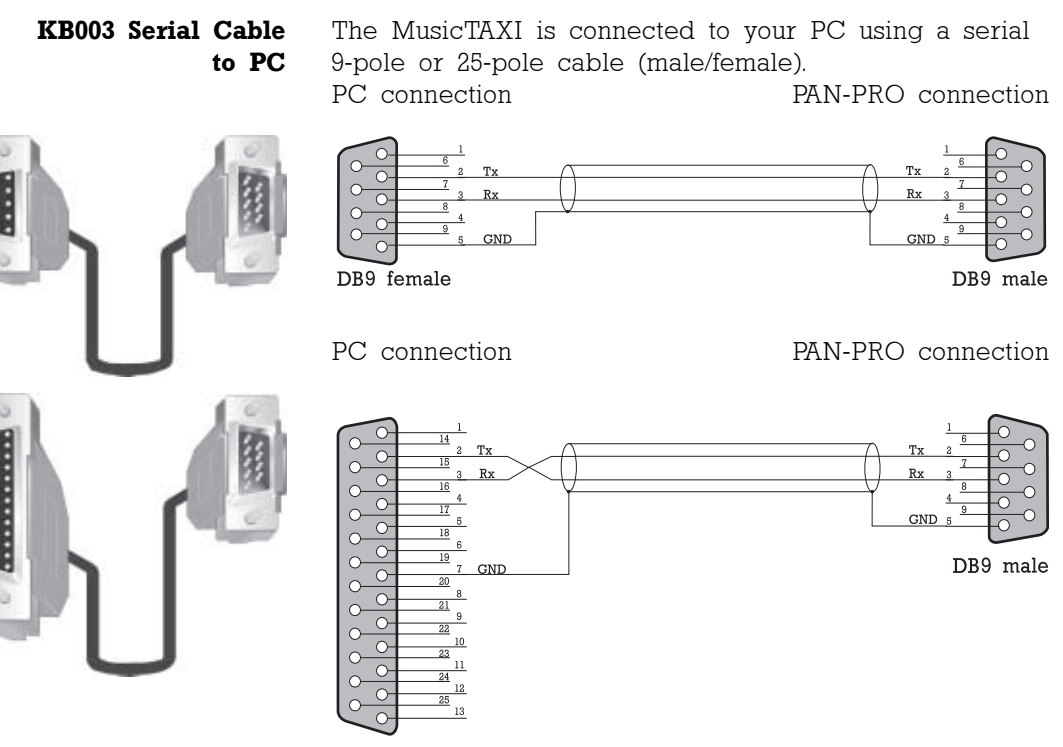

DB25 female

**Software Update** The software is updated with the MusicTAXI PC Remote system software (not included in the delivery). After installing the programm on your PC, in the designed directory, switch off your PC and ensure that the connection between PC and PAN-PRO, as well PAN-PRO and MusicTAXI VP- or SL-PRO is correctly set.

Now switch on all the units and start the MTRemote application. During initialisation, the type of unit is interrogated and displayed.

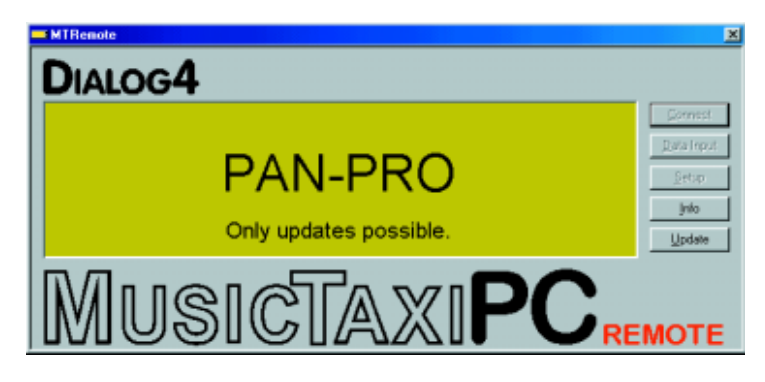

# Getting Started Software Update

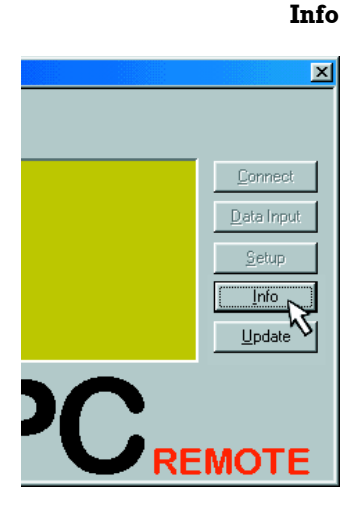

The info function serves for checking the present software version of the connected PAN-PRO. All software parts including versions are displayed. You can also interrogate the serial number of your MusicTAXI.

| Versions            |      | ×  |
|---------------------|------|----|
| Installed Software: |      |    |
| Boot Software:      | 1.01 |    |
| System Software:    | 1.02 |    |
| Hardware Config:    | 1.00 |    |
|                     |      |    |
|                     |      |    |
| Serial Number:      | 1196 | OK |
| o on a riveribor.   |      |    |

Update

Contrary to the info function, not only the present software version but also the latest software versions are interrogated and displayed. You can additionally decide which software parts you would like to update in the MusicTAXI. Select the new version with the left mouse button and confirm the update function with OK.

| Update              |                |                                                                 |                                                                                         |                                                |                                      |          |         | X      |
|---------------------|----------------|-----------------------------------------------------------------|-----------------------------------------------------------------------------------------|------------------------------------------------|--------------------------------------|----------|---------|--------|
| Installed Software: | V1.01          | ? C:\PROGRA~1                                                   | INDIALOG4NMTREM                                                                         | DTE\UPDATE                                     | SV.                                  |          |         |        |
| Sustem Software:    | V1.01<br>V1.02 | File name                                                       | File type                                                                               | Unit                                           | Version                              | Comments | <b></b> |        |
| Hardware Config:    | V1.00          | spsys.bin<br>boot.bin<br>pansys.bin<br>panhw.bin<br>panboot bin | System Software<br>Boot Software<br>System Software<br>Hardware Config<br>Boot Software | SL-PRO<br>VP-PRO<br>PANpro<br>PANpro<br>PANpro | 4.13<br>1.17<br>1.03<br>1.00<br>1.01 |          |         | ηκ Ι   |
| Serial Number:      | 1196           |                                                                 |                                                                                         | Папріо                                         | 1.01                                 |          | ▼<br>▲  | Cancel |

**Attention** Do not switch off your PC or PAN-PRO during the update process. After an unsuccessful update, an error message is displayed.

| File Trans | fer                                      |  |  |
|------------|------------------------------------------|--|--|
| Protokoll: | XMODEM CRC Upload                        |  |  |
| File:      | C:\PROGRA~1\DIALOG4\MTREMOTE\UPDATES\par |  |  |
| janaan     |                                          |  |  |
| Block: 51  | 5 Transfered: 64k of 117k                |  |  |
| Errors: 0  | Elapsed: 0:00:23                         |  |  |
| cps: 28    | 39 Remaining: 0:00:18                    |  |  |

A dialogbox accompanies you throughtout the update and informs you about the current process.

# Getting Started Connections / Interfaces

# **Relay Port**

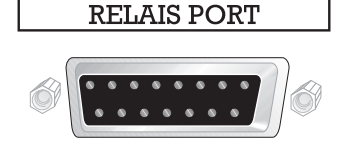

| Connector:        | 15pol | Sub-D      |        |               |      |
|-------------------|-------|------------|--------|---------------|------|
| Pin               | 1     | 2          | 3      | 4             | 5    |
| Assignment        | REL   | REL        | REL    | REL           | REL  |
|                   | 1A    | 2A         | ЗA     | 4A            | 5A   |
| Function*         | 0     |            | 0      | 0             | 0    |
| * relating to PAI | N-PRO | <b>O</b> = | Output | <b>I</b> = I: | nput |
|                   |       |            |        |               |      |
| Pin               | 6     | 7          | 8      | 9             | 10   |
| Assignment        | REL   | IN         | IGND   | REL           | REL  |
|                   | 6A    | 1          |        | 1B            | 2B   |
| Function*         |       | Ι          | I      | 0             |      |
| * relating to PAI | N-PRO | <b>O</b> = | Output | <b>I</b> = I: | nput |
| Pin               | 11    | 12         | 13     | 14            | 15   |
| Assignment        | REL   | REL        | REL    | REL           | IN   |
|                   | 3B    | 4B         | 5B     | 6B            | 2    |
| Function*         | 0     | 0          | 0      |               | I    |
| relating to PAI   | N-PRO | <b>O</b> = | Output | T=I           | nput |

#### REL1A - REL1B:

Potential free relay contact. The contact is closed as soon as the SL-PRO (or VP-PRO) has established a connection to another unit.

#### IN1 - IGND:

Optoelectronic coupler input, potential free. If +5V are fed between IN1 and IGND, the PAN-PRO BUZZER is switched off.

If you would like to feed in a higher voltage, a resistor has to be superposed at IN1:

for 12V: 6k8 <sup>1</sup>/4W for 24V: 18k <sup>1</sup>/4W.

#### REL2A - REL2B... REL6A - REL6B

RELOA - RELOB

Potential free relay contacts, not assigned at the moment.

#### IN2

Optoelectronic coupler input, potential free, not assigned at the moment.

# **Getting Started Connections / Interfaces**

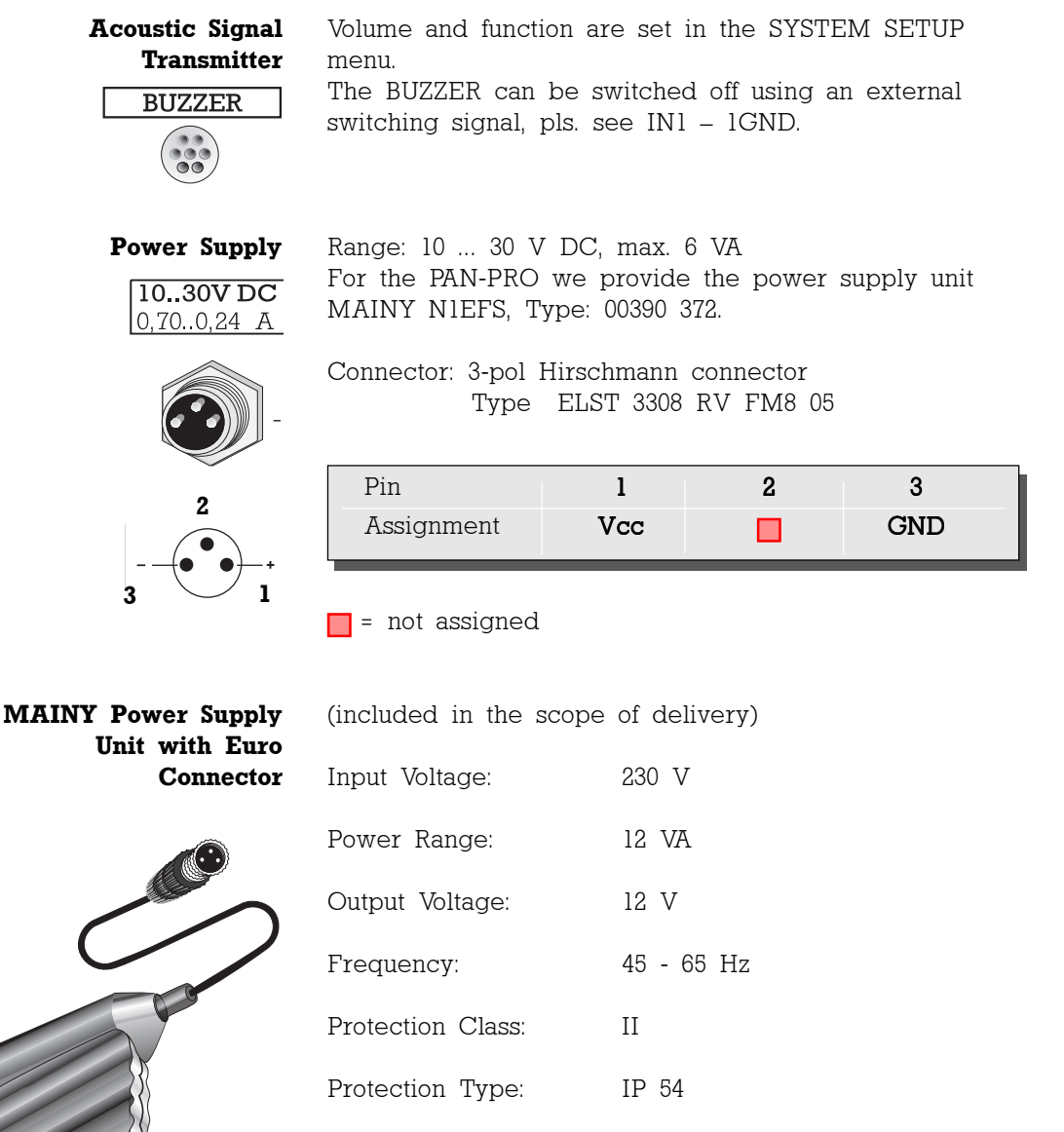

Unlimited

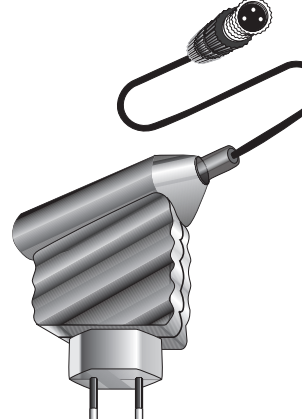

Short-circuit Proof.

Main Menu After switching the unit on and a short initializing sequence SYSTEM SETUP the 3 pages of the basic configuration menu of the MusicTAXI appears (pls. see also "Status Messages, page 34) MAIN MENU UP CONNECT DATA INPUT SYSTEM SETUP DOWN Select SYSTEM SETUP from the main menu with the UP/ ENTER DOWN keys and confirm with ENTER. SYSTEM SETUP ACCEPT CONFIGURATION ISDN CONFIGURATION AUDIO LEVEL INTERFACES DELETE DATABASE

EXIT / STORE

**ACCEPT CONFIGURATION** This sets up the call accept mode of the MusicTAXI. First you can set the accept mode **AUDIO DATA ENCODER** for the unit and transmission more or less specific and permanently. Then the MusicTAXI only accepts calls in the respective configuration. Or you can select the operation mode AUTO (Automatic Codec Detection). Then the MusicTAXI serves as a SLAVE and takes over the parameters of the calling unit automatically.

The AUTO mode is not available for AUDIO INPUT and USER DATA.

**Algorithm** The **ALGORITHM** menu item serves for setting the desired data reduction procedure when calls are coming in. You can select between: LAYER 2, LAYER 3 and AUTO (G.711/G.722 calls are also accepted).

| AUDIO DATA ENCODER |           |
|--------------------|-----------|
| ALGORITHM          | AUTO      |
| ISDN SYNC          | MusicTAXI |
| SAMPLINGRATE       | AUTO      |
| AUDIO MODE         | AUTO      |
| AUDIO INPUT        | ANALOG    |
| USERDATA           | 1200 Baud |
| EXIT               |           |

**ISDN SYNC** The **ISDN SYNC** menu serves for setting the desired SYNChronization procedure.

| AUDIO DATA ENCODER<br>ALGORITHM | AUTO      |
|---------------------------------|-----------|
| ISDN SYNC                       | MusicTAXI |
| SAMPLINGRATE                    | AUTO      |
| AUDIO MODE                      | AUTO      |
| AUDIO INPUT                     | ANALOG    |
| USERDATA                        | 1200 Baud |
| EXIT                            |           |

You can select between:

MusicTAXI (DIALOG4 SYNC for 1 ... 6 B-channels) PRIMA (CCS SYNC for 2 B-channels) ZEPHYR (Telos SYNC for 2 B-channels) NO SYNC (when using 1 B-channel) NO SYNC (INV) when using 1 B-channel AUTO - Automatic Codec Detection

| Please note | By selecting PRIMA or ZEPHYR accept mode, a G.722 |
|-------------|---------------------------------------------------|
| < <         | call cannot be received.                          |

**Sampling Rate** The SAMPLING RATE menu item serves for setting the desired sampling frequency when calls are coming in.

| AUDIO DATA ENCODER |           |
|--------------------|-----------|
| ALGORITHM          | AUTO      |
| ISDN SYNC          | MusicTAXI |
| SAMPLINGRATE       | AUTO      |
| AUDIO MODE         | AUTO      |
| AUDIO INPUT        | ANALOG    |
| USERDATA           | 1200 Baud |
| EXIT               |           |

You can select between:

16, 22.05, 24, 32, 44.1, 48 kHz AUTO (the sampling frequency of the calling unit is taken over).

| Audio Mode  | The menu item <i>A</i> desired audio be                                                            | AUDIO MODE serves for setting the havior, when calls are coming in.                                                                                                    |
|-------------|----------------------------------------------------------------------------------------------------|----------------------------------------------------------------------------------------------------|
|             | AUDIO DATA<br>ALGORITHM<br>ISDN SYNC<br>SAMPLINGRA<br>AUDIO MODE<br>AUDIO INPU<br>USERDATA<br>EXIT | ENCODER<br>AUTO<br>MusicTAXI<br>TE AUTO<br>AUTO<br>T ANALOG<br>1200 Baud                                                                                                    |
|             | You can select be                                                                                  | etween:                                                                                                    |
|             | MONO                                                                                               | Mono signal. The left input is used                                                                                                    |
|             | DUAL MONO                                                                                          | Two different signals which do not<br>interfere with each other, e.g.<br>One channel - O sound<br>One channel - translation                                                                                                    |
|             | STEREO                                                                                             | In the same way as for DUAL MONO,<br>each channel is coded separately,<br>however, if on one channel less or no<br>audio is transmitted, these bits are<br>assigned to the other channel (i.e. bit<br>assignment according to demand).         |
|             | JOINT STEREO                                                                                       | Comparable to MS stereophony (middle/<br>side signal). It codes the sum of left<br>and right and the difference between<br>left and right; these are coded and<br>transmitted separately (subjectively better<br>quality at lower data rates). |
|             | AUTO                                                                                               | The audio mode of the calling unit is taken over.                                                                                                    |
| Audio Input | AUDIO DATA<br>ALGORITHM<br>ISDN SYNC<br>SAMPLINGRA<br>AUDIO MODE<br>AUDIO INPU<br>USERDATA<br>EXIT | ENCODER<br>AUTO<br>MusicTAXI<br>TE<br>AUTO<br>T<br>ANALOG<br>1200 Baud                                                                                                    |

The menu item **AUDIO INPUT** serves for setting the desired audio input, when calls are coming in. You can select between:

Analog AES/EBU S/PDIF

**User Data** The menu item **USER DATA** serves for setting the desired ancillary data, when calls are coming in.

| AUDIO DATA ENCODER |           |
|--------------------|-----------|
| ALGORITHM          | AUTO      |
| ISDN SYNC          | MusicTAXI |
| SAMPLINGRATE       | AUTO      |
| AUDIO MODE         | AUTO      |
| AUDIO INPUT        | ANALOG    |
| USERDATA           | 1200 Baud |
| EXII               |           |

You can select between:

OFF (no ancillary data are transmitted)

- 1200, 2400, 4800 baud by Layer 2
- 1200, 2400, 4800, 9600 baud by Layer 3.

**Please note** If the transmission of ancillary data is switched off (OFF), the remote control signals are not transmitted either.

The lowest preset baud rate of the ancillary data is transmitted within the unit handshake framework.

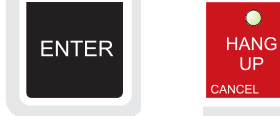

Press ENTER to take over the presetting of the call acceptance. Press CANCEL and the presetting is not taken over.

**Exit** Select EXIT to leave the menu item AUDIO DATA ENCODER and to get back to SYSTEM SETUP. Confirm with ENTER.

| AUDIO DATA ENCODER |           |
|--------------------|-----------|
| ALGORITHM          | AUTO      |
| ISDN SYNC          | MusicTAXI |
| SAMPLINGRATE       | AUTO      |
| AUDIO MODE         | AUTO      |
| AUDIO INPUT        | ANALOG    |
| USERDATA           | 1200 Baud |
| EXIT               |           |

ISDN CONFIGURATION

SYSTEM SETUP

ACCEPT CONFIGURATION ISDN CONFIGURATION AUDIO LEVEL INTERFACES DELETE DATABASE EXIT / STORE

The MusicTAXI has 12 different ISDN D-channel protocols. Please make sure that you have selected the correct protocol.

| <b>ISDN Protocol</b> | ISDN CONFIGURATION                                                                         |  |
|----------------------|--------------------------------------------------------------------------------------------|--|
|                      | ISDN PROTOCOLL ETSI<br>LOCAL NUMBERS<br>SPID NUMEBRS<br>DIALING<br>INCOMMING CALLS<br>EXIT |  |
|                      | INCOMMING CALLS<br>EXIT                                                                    |  |

Decisive is the ISDN protocol of your connection, not the one of the partner unit! Alter the settings by pressing the ENTER button.

**Local Numbers** If your local ISDN numbers are entered here they will be sent when establishing a connection. This is not necessary when the unit is operated at a  $S_0$  connection, however, when the VP-PRO is connected to a private exchange it might be helpful (pls. see page 23).

| ISDN CONFIGURATION |      |
|--------------------|------|
| ISDN PROTOCOLL     | ETSI |
| LOCAL NUMBERS      |      |
| SPID NUMEBRS       |      |
| DIALING            |      |
| INCOMMING CALLS    |      |
| EXIT               |      |
|                    |      |

ENTER LOCAL ISDN NUMBER: ISDN#1 ISDN#2

PRESS 'ENTER' TO EDIT N

using the numeric keypad. To change to another input field and/or finalize your entry, press ENTER.

Press ENTER and input the wanted telephone number

The entered telephone number can be altered, copied or deleted by pressing the respective keys.

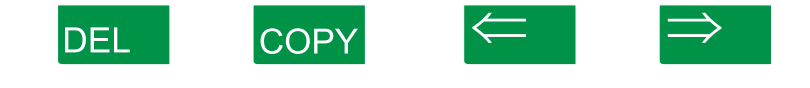

SPID The SPID numbers, you enter here, are also sent whenNumbers the connection is established. This is only necessary when operated on US or Canadian networks.

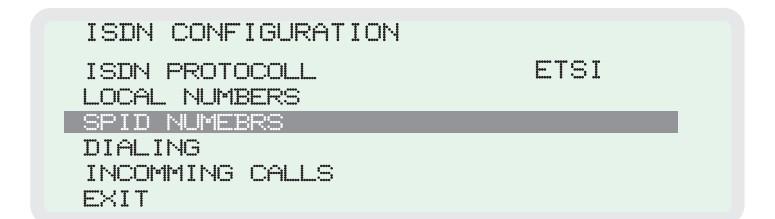

Enter the SPID number as described above for LOCAL NUMBERS.

ENTER SPID NUMBERS
SPID#1
SPID#2
PRESS 'ENTER' TO EDIT NEXT NUMBER

Press ENTER to finalize your entry.

Dialing

| ISDN CONFIGURATION |      |
|--------------------|------|
| ISDN PROTOCOLL     | ETSI |
| LOCAL NUMBERS      |      |
| SPID NUMEBRS       |      |
| DIALING            |      |
| INCOMMING CALLS    |      |
| EXIT               |      |

#### DIALING ATTEMPTS

This menu item serves for setting the desired dialing attempts. You can select between 1 and 5.

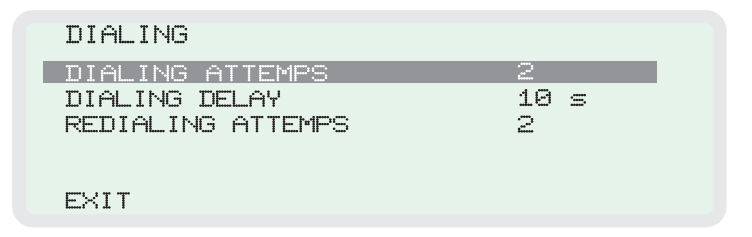

#### DIALING DELAY

This menu item serves for setting the desired time between the dialing attempts. You can select between 0  $\dots$  60 seconds.

#### **REDIALING ATTEMPTS**

This menu item serves for setting the desired redialing attempts, if a connection had not been interrupted by the calling MusicTAXI. You can select between 1 and 5.

#### EXIT

Press EXIT to confirm your basic settings or alterations.

| ISDN CONFIGURATION |      |
|--------------------|------|
| ISDN PROTOCOLL     | ETSI |
| LOCAL NUMBERS      |      |
| SPID NUMEBRS       |      |
| DIALING            |      |
| INCOMMING CALLS    |      |
| EXIT               |      |
|                    |      |

| INCOMMING CALLS                                                              |                               |
|------------------------------------------------------------------------------|-------------------------------|
| ACCEPT TEL. CALLS<br>ACCEPT MPEG/G.722 CALLS<br>TEST CALLED NUMBER<br>BUZZER | ALWAYS<br>ALWAYS<br>NO<br>OFF |
| EXIT                                                                         |                               |

First set **ACCEPT TELEPHONE CALL** to:

| ALWAYS | every telephone call is accepted              |
|--------|-----------------------------------------------|
| NEVER  | all telephone calls are rejected              |
| ASK    | manual confirmation of each call is requested |

by the unit.

With the menu item **ACCEPT MPEG/G.722 CALLS** the behavior for incoming MPEG/G.722 calls is determined. The setting options are described above:

ALWAYS, NEVER and ASK

The menu item **TEST CALLED NUMBER** activates the interrogation of the MSN number when calls are coming in. You have to enter the correct MSNs of your connection in the menu item LOCAL NUMBERS (pls. see page 20).

In case of EURO ISDN, the MSN is usually the ISDN number of your connection without the area code, in case of private exchanges the number of your extension.

Only activate this function (YES), if you operate other units (e.g. a telephone, telefax or PC card) at the same ISDN connection in addition to the MusicTAXI.

**Attention** The incorrect configuration of only one unit might result in the rejection of all calls.

#### BUZZER

The built-in acoustic BUZZER serves as a telephone ringer. You can either switch the buzzer off (OFF) or adjust the volume. You can select between 1 (low) and 4 (high) using the ENTER key.

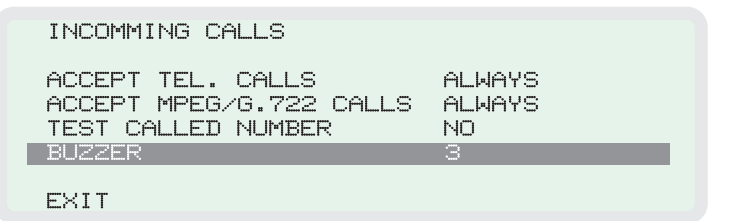

You can also switch the BUZZER off via an external switch signal as described above for RELAY PORT, IN1-IGND on page 14.

#### EXIT

Select EXIT to confirm your settings and to get back to SYSTEM SETUP. Confirm with ENTER.

| Getting Started<br>System Setup |                                                                                                    |
|---------------------------------|----------------------------------------------------------------------------------------------------|
| AUDIO LEVEL                     | SYSTEM SETUP<br>ACCEPT CONFIGURATION<br>ISDN CONFIGURATION<br>AUDIO LEVEL<br>INTERFACES<br>DELETE DATABASE<br>EXIT / STORE                                                                |
| Level Range                     | This menu item allows the adjustment at the level range: 50 or 80 dB.           AUDIO LEVEL           LEVEL RANGE         58 dB                                                           |
|                                 | HEADROMM ØdB<br>ADJUST I/O LEVELS<br>EXIT                                                                                                    |
| Headroom                        | This menu item serves for setting the desired headroom.<br>You can select between 0 and 20 dB steps. Ex factory the<br>setting is 0 dB. The scale display in the online menu is<br>moved. |
| Attention                       | Clipping limit is at 0 dB + selected headroom!                                                                                                    |
| Adjust I/O Levels               | This menu item serves for setting the analog INPUT and<br>OUTPUT level for the left and right channel. Ex factory<br>the levels are set at +12 dBu, the headroom is 0 dB.                 |
| / KHZ MUSICAN<br>PgUp PgDn      | PgUp and PgDn selects the respective channels. With the UP and DOWN keys the repective level values are adjusted in 0.5 dB steps.                                                         |
| UP DOWN                         |                                                                                                    |

#### INTERFACES

SYSTEM SETUP

ACCEPT CONFIGURATION ISDN CONFIGURATION AUDIO LEVEL INTERFACES DELETE DATABASE EXIT / STORE

#### External SYNC INPUT

al The MusicTAXI has a sample rate converter at the audio INPUT and OUTPUT:

| INTERFACES                     |       |                 |  |
|--------------------------------|-------|-----------------|--|
| EXTERNAL SYNC<br>ALARM SIGNALS | INPUT | DISABLED<br>OFF |  |
| EXIT                           |       |                 |  |

For the external SYNChronization of the digital output you can select between:

| DISABLED   | Word clock is generated from the      |
|------------|---------------------------------------|
|            | transmission clock                    |
| DIGITAL IN | Word clock is generated from the AES/ |
|            | SPDIF input signal                    |
| SYNC IN    | Word clock is taken from the SYNC IN  |
|            |                                       |

#### Alarm Signals

#### INTERFACES

EXTERNAL SYNC INPUT DISABLED ALARM SIGNALS OFF

If the signals are switched OFF, please see the MusicTAXI SL-PRO/VP-PRO manuals for the behavior ALARM CONTROL INTERFACE. Otherwise you can select between:

- CON The signal is set at Pin 19, as soon as the decoder is SYNChronized i.e. when the connection is OK.
- DIS The signal is set at pin 18, if the line had been disconnected from the partner unit or due to an ISDN failure CON+DIS Both signals are set.

| Getting Started<br>System Setup                      |                                                                                                    |
|------------------------------------------------------|----------------------------------------------------------------------------------------------------|
| Default Presettings in<br>SYSTEM SETUP<br>ex Factory | ACCEPT CONFIGURATIONAUDIO DATA ENCODERALGORITHMAUTOISDN SYNCAutoSAMPLINGRATEAUDIO MODEAUDIO INPUTAnalogUSERDATAOff                                                                                                    |
|                                                      | ISDNCONFIGURATIONISDNPROTOCOLLETSISPIDNUMEBRSnoSPIDNUMEBRSnoLOCALNUMBERSnoDIALINGTTEMPTS1DIALING DELAY10REDIALING ATTEMPTSIINCOMMING CALLSAlwaysACCEPTTELCALLSACCEPTMPEG/G.722CALLSACCEPTMPEG/G.722CALLSAUDIOLEVELNoAUDIOLEVELADJUST I/O LEVELSADJUST I/O LEVELSall levels + 12 dBuINTERFACESEXTERN. SYNC INPUTDisabledALARM SIGNALSOff |
| Delete Database                                      | REALLY DELETE ALL NUMBERS ?                                                                                                    |
| LAYER 3 HANG<br>UP<br>DEL CANCEL                     | DEL ->CONTINUE HANG UP ->CANCEL                                                                                                    |
| Attention                                            | Deletes all entries from the ISDN telephone directory of<br>the PAN-PRO when pressing the DEL key. The settings<br>in the SYSTEM SETUP of the MusicTAXIs are not                                                                                                    |

effected.

Main MenuSelect DATA INPUT from the MAIN menu and confirmDATA INPUTwith ENTER.

MAIN MENU CONNECT DATA INPUT SYSTEM SETUP

The ISDN directory is displayed with 96 entries, name and audio configuration:

| DIRECTORY |              |
|-----------|--------------|
| 1         | 48 M X 64 L3 |
| 2         | 48 M X 64 L3 |
| 3         | 48 M X 64 L3 |
| 4         | 48 M X 64 L3 |
| 5         | 48 M X 64 L3 |
| 6         | 48 M X 64 L3 |

**Enter New Recipient** Choose a free entry to input a new connection partner or select an existing entry to edit. Confirm by pressing the ENTER key.

DATA INPUT

ISDN NUMBERS

AUDIO DATA ENCODER SHORTNAME

EXIT/STORE

Further input menus are displayed in which you can determine the audio parameters, telephone number as well as ISDN SYNC procedure.

**ISDN Numbers** In conjunction with the numbers of ISDN modules the available input field for ISDN#1 to ISDN#6 is displayed.

ENTER ISDN NUMBERS - ENTRY 11

ISDN#1 ISDN#2

PRESS 'ENTER' TO EDIT NEXT NUMBER

# Getting Started Data Input

The cursor flashes when you can start the input of the ISDN numbers. You can change between the ISDN input fields by using the ENTER button.

| Please note | The  | ISDN    | SYNC   | can | only  | be | selected | after | you | have |
|-------------|------|---------|--------|-----|-------|----|----------|-------|-----|------|
|             | ente | red the | e ISDN | num | ıber. |    |          |       |     |      |

DATA INPUT

ISDN NUMBERS ISDN SYNC AUDIO DATA ENCODER SHORTNAME

EXIT/STORE

**ISDN SYNC** The **ISDN SYNC** menu serves for selecting the codec of your connection partner. The possible SYNC mode are:

MusicTAXI (DIALOG4 SYNC for 1 ... 6 B-channels) PRIMA (CCS SYNC for 2 B-channels) ZEPHYR (Telos SYNC for 2 B-channels) NO SYNC when using 1 B-channel NO SYNC (INV) when using 1 B-channel AUTO - Automatic Codec Detection

Please see chapter Audio Compatibility for the presettings for ZEPHYR and PRIMA (pages 38-39).

#### Audio Data Encoder

In this menu you can determine all audio parameters for the planned connection.

| DATA INPUT                      |
|---------------------------------|
| ISDN NUMBERS<br>ISDN SYNC       |
| AUDIO DATA ENCODER<br>SHORTNAME |
| EXIT/STORE                      |

The menu leads you from **ALGORITHM** (Layer 2, Layer 3, G.711, G.722), BITRATE to USERDATA. Please do not forget to define the audio input correctly. AES/EBU for digital units with professional format, S/PDIF for digital units with consumer format, ANALOG for analog units. Press EXIT to leave the menu.

# G.722 with H.221<br/>or SRT SYNCIf you enter a G.722 partner in the DATA INPUT menu,<br/>please observe the following order:

- l. Enter the ISDN number.
- 2. Enter G.722 in ENCODER DATA
- 3. Determine the SYNC modes in ISDN SYNC.

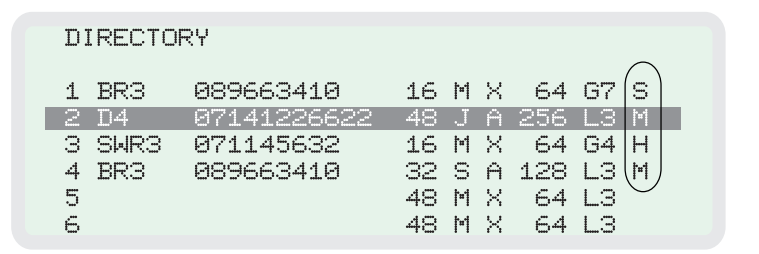

Press EXIT/STORE to leave the menu. Now H = H.221 or S = SRT is displayed in the directory for the selected SYNChronisation procedure.

**Short Name** As soon as you have entered the ISDN number, you can enter up to 7 letters and numbers as an abbreviated name of your connection partner.

```
DATA INPUT
ISDN NUMBERS
ISDN SYNC
AUDIO DATA ENCODER
SHORTNAME
EXIT/STORE
```

ENTER SHORT NAME - ENTRY 1

SHORT NAME: DIALOG4

PRESS 'ENTER' TO EDIT

With UP and DOWN the alphabet is displayed, via numeric keypad all numbers are available. By pressing the ENTER key you leave the menu.

**Exit/Store** Press EXIT/STORE to finalize your entry. The entered data is stored and you can select them using the cursor for your connection establishment.

# Getting Started Data Input

- **X.21 Mode** To activate the X.21 interface, enter an 'X' in the ISDN#1 field, by using the \* key.
- **CODEC LOOP** If nothing has been entered for ISDN1#, the MusicTAXI starts in the operation mode CODEC LOOP. This serves as test for the coded audio signal (without ISDN).

#### Explanations

**Call Acceptance with ISDN SYNC AUTO** The function AUTO (Automatic Detection of the calling Unit) is entered in THE SYSTEM SETUP/ACCEPT CONFIGURATION. The function ISDN SYNC AUTO has priority over all other entries. This means, if AUTO is set and the MusicTAXI is called by any competitor's codec (Telos ZEPHYR, CCS CDQPRIMA, GSM telephone, analog telephone, etc.) the MusicTAXI sets itself to the audio parameters incl. SYNC modes of the calling unit automatically. This might last up to 30 seconds.

However, the set parameters of the SYSTEM SETUP/ACCEPT CONFIGURATION are taken over, if the MusicTAXI is called by a MusicTAXI.

- Connection Establishment with ISDN SYNC AUTO with ISDN SYNC AUTO Establishment with ISDN SYNC AUTO Establishment with ISDN SYNC AUTO Even entered, it has priority over all other setting, i.e. if a connection is established to competitor units (Telos ZEPHYR, CCS CDQPRIMA, GSM telephone, analog telephone, etc.) the MusicTAXI sets itself to the audio parameters incl. SYNC modes of the remote unit automatically. This might last up to 30 seconds.
  - ConnectionIn the operation mode CODEC LOOP, the incoming audioEstablishmentsignal is coded first and then transmitted via the decoderwith CODEC LOOPto the output.
    - **X.21 Operation** In the operation mode X.21, MPEG data is transmitted and received via the X.21 interface. The network clock has to be identical to the bit rate, which had been entered in the configuration menu.

# Connection Establishment Connect

Main Menu<br/>CONNECTThe respective ISDN connection can be established quickly<br/>and easily because the built-in telephone directory permits<br/>96 entries, each of which can be individually configured.<br/>For establishing the connection you can choose between<br/>dialing via telephone directory, abbreviated entry and<br/>entry number or manual input using the numeric keypad

MAIN MENU CONNECT DATA INPUT SYSTEM SETUP

Establishing a Connection by Using the Telephone Directory Select CONNECT from the main menu and press ENTER to confirm. The ISDN telephone directory with 96 entries appears.

| DI | RECTO | RY          |    |     |   |     |    |   |
|----|-------|-------------|----|-----|---|-----|----|---|
| 1  | BR3   | 089663410   | 48 | М   | Х | 128 | L2 | Ρ |
| 2  | D4    | 07141226622 | 48 | J   | Ĥ | 256 | L3 | 1 |
| 3  | SWR3  | 871145632   | 44 | М   | X | 256 | L2 | M |
| 4  | SWR3  | 071145632   | 16 | M   | X | 64  | G7 | Н |
| 5  | BR3   | 089663410   | 32 | S   | Â | 128 | L2 | P |
| 6  | BR3   | 089663410   | 32 | 1-1 | X | 64  | L3 | Z |

The abbreviated name of your connection partner, the ISDN number, the selected audio parameters as well as the name of the partner codec, which are assigned to each entry, are displayed. Press ENTER to confirm and start.

The MusicTAXI informs you permanently on the present transactions.

CALLING ... 1/6 07141226622

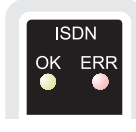

After the successful synchronization your MusicTAXI displays the message ISDN OK and goes to the on-line menu. If the connection is rejected the MusicTAXI displays ERR(OR) and the reason for the rejection.

## **Connection Establishment**

Ouick Dial The 96 entries can be selected via quick dial assignments. Press the key OUICK DIAL.

### Connection Establisment

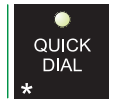

SELECT DESTINATION

The menu interrogates the entry number of your connection partner (from 01 to 96).

> CALLING ... 1/6 07141226622

The dialing is effected automatically with the pre-set parameters.

#### Establishing a **Connection Using the** Numeric Keypad

First you have to determine the transmission mode. Via keypad you select between TELephone (3.1 kHz), 7kHz (G.722/H.221, G.722/SRT), MUSICAM or LAYER 3.

| ISDN<br>OK ERR | TEL<br>COPY                       |
|----------------|-----------------------------------|
| UP             | ← ●<br>7 kHz<br><sub>Pg∪p</sub>   |
| DOWN           | ⇒ ●<br>MUSICAI<br><sub>PgDn</sub> |
| ENTER          |                                   |

DIRECT CALL G.722 - ENTER ISDN NUMBER ISDN#1 ISDN SYNC: AUTO (CHANGE WITH UP/DOWN) PRESS 'ENTER' TO DIAL

The input menu asks for the ISDN number to be entered using the numeric keypad as usual. Dialing is initiated by pressing the ENTER key.

The connection parameters are determined as follows: **Please** note When entering only one ISDN number: 64 kbps, 48 kHz, mono, user data 1200 baud. When entering two ISDN numbers: 128 kbps, 48 kHz, joint stereo, user data 1200 baud. The audio input is taken from the ACCEPT CONFIGURATION. The used ISDN SYNC is always AUTO. You can select between AUTO, H.221 and SRT for the G.722 mode.

- X.21 ConnectionSelect an entry with 'X' as the first number of the ISDNEstablishmentnumber from the telephone directory.
  - CODEC LOOP<br/>ConnectionSelect an entry without an ISDN number from the telephone<br/>directory. The connection is established either via telephone<br/>directory or quick dial.

**Connection** You can easily monitor your audio transmission. After the connection is established and the audio parameters are exchanged, the on-line transmission menu is displayed. It informs you on the send and receive levels, connection time as well as set headroom and ISDN SYNC. In addition to the send (Tx) and receive configuration (Rx) the ISDN number of your connection partner is displayed.

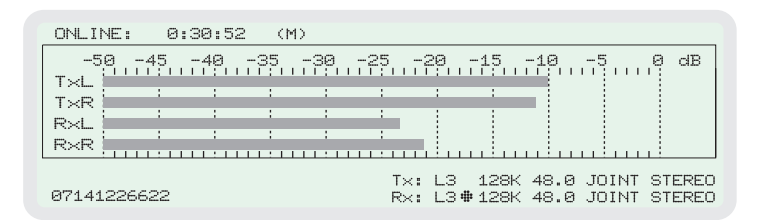

**# SYNC Display** The SYNC display in the Rx path confirms that the decoder of your connection partner receives correct data.

The SYNC display only appears, if the connection is established between MusicTAXIs, not if it is established to competitor's codecs.

**Connect Menu** If the ENTER key is pressed during a connection, the CONNECT MENU is displayed without line disconnection. It provides the following possibilities:

| CONNECT MENU                                                      |                                                                                |
|-------------------------------------------------------------------|--------------------------------------------------------------------------------|
| PREVIOUS MENU<br>AUDIO DATA ENCO<br>ADJUST I/O LEVE<br>DISCONNECT | DDER<br>CLS                                                                    |
| PREVIOUS MENU<br>AUDIO DATA ENCODER                               | return to former display<br>alteration of audio parameters and<br>audio inputs |
| ADJUST I/O LEVEL                                                  | alteration of INPUT/OUTPUT level                                               |
| DISCONNECT                                                        | disconnection                                                                  |

MusicTAXI PAN-PRO

| Disconnection                                                                                                    | A connection is ended by pressing the HANG UP key                                                                                                    |
|----------------------------------------------------------------------------------------------------|----------------------------------------------------------------------------------------------------|
| HANG<br>UP<br>CANCEL                                                                                                    | twice within 10 seconds (during the flashing of the HANG UP LED). Otherwise the disconnection is ignored. After the disconnection the message:                                                                                                    |
|                                                                                                    | LOCAL DISCONNECT                                                                                                    |
|                                                                                                    | is displayed. On the display of your connection partner the message 'REMOTE DISCONNECT' appears.                                                                                                    |
|                                                                                                    | After the disconnection the MusicTAXI VP-PRO changes<br>to the standby mode, awaiting the next connection command<br>or incoming calls. If the VP-PRO is called, it is configured<br>to the calling codec automatically irrespective of whether<br>the unit is called by a telephone, telephone booth or<br>studio: The MusicTAXI VP-PRO reacts fully automatically<br>and guarantees the audio transmission.       |
| 64-4 N                                                                                                    | In the online menu the following messages can be displayed.                                                                                                    |
| Status Messages                                                                                                    | in the online ment the following messages can be displayed.                                                                                                    |
| Status Messages                                                                                                    | Possible Cause                                                                                                    |
| Status Messages       • NO X.21 CLOCK                                                                                                    | Possible Cause         No X.21 clock was determined.                                                                                                    |
| Status Messages       Status Messages       • NO X.21 CLOCK       • ILLEGAL X.21 CLK                                                                                                    | Possible Cause         No X.21 clock was determined.         The measured X.21 clock does not correspond to a ISO data rate. The measured clock frequency is displayed.                                                                                                    |
| Status Messages         • NO X.21 CLOCK         • ILLEGAL X.21 CLK         • NO INPUT SIGNAL                                                                                                    | Possible Cause         No X.21 clock was determined.         The measured X.21 clock does not correspond to a ISO data rate. The measured clock frequency is displayed.         The AES or SPDIF input has been set and there is no signal at the selected input.                                                                                                    |
| Status Messages         • NO X.21 CLOCK         • ILLEGAL X.21 CLK         • NO INPUT SIGNAL         • DSP TIMEOUT                                                                                                   | Possible Cause         No X.21 clock was determined.         The measured X.21 clock does not correspond to a ISO data rate. The measured clock frequency is displayed.         The AES or SPDIF input has been set and there is no signal at the selected input.         On access to the DSPs there is no confirmation message.                                                                                   |
| Status Messages         • NO X.21 CLOCK         • ILLEGAL X.21 CLK         • NO INPUT SIGNAL         • DSP TIMEOUT         • ISDN PIPELINE<br>OVERFLOW                                                               | Possible Cause         No X.21 clock was determined.         The measured X.21 clock does not correspond to a ISO data rate. The measured clock frequency is displayed.         The AES or SPDIF input has been set and there is no signal at the selected input.         On access to the DSPs there is no confirmation message.         ISDN operation is not possible.                                           |
| Status Messages         Status Messages         • NO X.21 CLOCK         • ILLEGAL X.21 CLK         • NO INPUT SIGNAL         • DSP TIMEOUT         • ISDN PIPELINE<br>OVERFLOW         • REMOTE PIPELINE<br>OVERFLOW | Possible Cause         No X.21 clock was determined.         The measured X.21 clock does not correspond to a ISO data rate. The measured clock frequency is displayed.         The AES or SPDIF input has been set and there is no signal at the selected input.         On access to the DSPs there is no confirmation message.         ISDN operation is not possible.         The remote port does not respond. |

• INITIALIZING... (RS232) or (RS422)

| Error Codes                                                                                                    | Possible Cause                                                                                                    | Test Point/                                                                                                    |
|----------------------------------------------------------------------------------------------------|----------------------------------------------------------------------------------------------------|----------------------------------------------------------------------------------------------------|
| • S BUS NOT RESPONDING                                                                                                    | <ul> <li>The MusicTAXI could not<br/>establish a communication<br/>to the ISDN connection:</li> <li>ISDN cable not plugged<br/>in</li> <li>ISDN cable damaged</li> <li>ISDN connection not in<br/>operation</li> <li>Both B-channels of this<br/>connection are already<br/>used by another unit.</li> </ul> | <ul> <li>Check ISDN<br/>cable and<br/>connection<br/>and try again.</li> </ul>                                   |
| <ul> <li>CHANNEL UNACCEPTABLE</li> <li>CALL IN AN ESTABLISHED<br/>CHANNEL</li> <li>USER BUSY</li> <li>NON-SELECTED USER<br/>CLEARING</li> <li>RESPONSE TO STATUS<br/>INQUIRY</li> </ul>                                                        | <ul> <li>The MusicTAXI could not establish a connection to the entered number:</li> <li>Partner has already established a connection (busy)</li> <li>The ISDN number is wrong.</li> </ul>                                                                                                    | <ul> <li>Check entered<br/>ISDN number<br/>and/or try again<br/>later</li> </ul>                                 |
| <ul> <li>UNALLOCATED NUMBER</li> <li>NO ROUTE TO SPECIFIED<br/>NETWORK</li> <li>NO ROUTE TO<br/>DESTINATION</li> <li>NUMBER CHANGED</li> <li>DESTINATION OUT OF<br/>ORDER</li> <li>INVALID NUMBER FORMAT</li> <li>FACILITY REJECTED</li> </ul> | <ul><li>The MusicTAXI could not establish a connection to the entered ISDN number:</li><li>the ISDN number is wrong and does not exist.</li></ul>                                                                                                    | <ul> <li>Check entered<br/>ISDN number<br/>and/or try again<br/>later.</li> </ul>                                |
| <ul> <li>NORMAL CALL CLEARING</li> <li>NO USER RESPONDING</li> <li>NO ANSWER FROM USER</li> <li>CALL REJECTED</li> <li>NORMAL, UNSPECIFIED</li> </ul>                                                                                          | <ul> <li>The MusicTAXI could not establish a connection to the entered ISDN number:</li> <li>The ISDN number is wrong or does not exist</li> <li>The called unit is not switched on or connected.</li> </ul>                                                                                                 | <ul> <li>Check ISDN<br/>number and try<br/>again later.</li> <li>Check status of<br/>the partner unit</li> </ul> |

# **ISDN Error Codes**

| Error Codes                                                                                                    | Possible Cause                                                                                                    | Test Point/                                                                                                    |
|----------------------------------------------------------------------------------------------------|----------------------------------------------------------------------------------------------------|----------------------------------------------------------------------------------------------------|
| <ul> <li>NO CHANNEL AVAILABLE</li> <li>NETWORK OUT OF ORDER</li> <li>TEMPORARY FAILURE</li> <li>SWITCHING EQUIPMENT<br/>CONGESTION</li> <li>ACCESS INFORMATION<br/>DISCARDED</li> <li>CHANNEL NOT AVAILABLE</li> <li>RESOURCES UNAVAILABLE</li> </ul>                                                                                                    | <ul> <li>The ISDN network</li> <li>causes these error codes,</li> <li>i.e. the connection cannot</li> <li>be established due to</li> <li>the ISDN net. Possible</li> <li>causes could be:</li> <li>No B-channel available,</li> <li>all channels used by</li> <li>another unit at the</li> <li>moment</li> <li>ISDN net overloaded.</li> </ul> | • Try again later                                                                                                    |
| • INTER. NETWORKING,<br>UNSPECIFIED                                                                                                    | The cause for this error<br>code is the change over<br>between different ISDN<br>nets of different provid-<br>ers, e.g. from a private<br>one to the Telecom or<br>foreign connections.                                                                                                    | • Try again later                                                                                                    |
| • INTERNAL TIMEOUT                                                                                                    | During the connection<br>establishment a time out<br>occurred.                                                                                                    | • Check ISDN<br>number and<br>protocol and try                                                                                                    |
| <ul> <li>QUALITY OF SERVICE<br/>UNAVAILABLE</li> <li>REQUESTED FACILITY<br/>NOT SUBSCRIBED</li> <li>BEARER CAPABILITY<br/>NOT AUTHORIZED</li> <li>BEARER CAPABILITY<br/>NOT AVAILABLE</li> <li>SERVICE OR OPTION<br/>NOT AVAILABLE</li> <li>BEARER CAPABILITY<br/>NOT IMPLEMENTED</li> <li>CHANNEL TYPE<br/>NOT IMPLEMENTED</li> <li>REQUESTED FACILITY<br/>NOT IMPLEMENTED</li> <li>ONLY RESTICTED DIG.<br/>INFO AVAILABLE</li> <li>SERVICE OR OPTION<br/>NOT IMPLEMENTED</li> <li>SERVICE OR OPTION<br/>NOT IMPLEMENTED</li> </ul> | The cause for this error<br>code is that one function<br>is not supported by the<br>ISDN net, which the<br>MusicTAXI, however,<br>needs. Further call at-<br>tempts will result in the<br>same error code.<br>• Set ISDN protocol is<br>wrong .                                                                                                | <ul> <li>again later.</li> <li>Check ISDN<br/>protocol. If the<br/>protocol is<br/>correct, establish<br/>a test connection<br/>in the telephone<br/>mode to check<br/>the cleared<br/>services. If the<br/>connection can be<br/>established, the<br/>service 'Data<br/>transfer' is not<br/>cleared for the<br/>ISDN connection<br/>of the calling<br/>MusicTAXI. The<br/>service has to be<br/>cleared by the<br/>provider.</li> </ul> |

| Error Codes                                                                                                    | Possible Cause                                                                                                    | Test Point/                                                |
|----------------------------------------------------------------------------------------------------|----------------------------------------------------------------------------------------------------|------------------------------------------------------------|
| <ul> <li>INVALID CALL<br/>REFERENCE VALUE</li> <li>IDENTIFIED CHANNEL<br/>DOES NOT EXIST</li> <li>CALL IDENTITY IN USE</li> <li>INCOMPATIBLE DESTINATION</li> <li>DEST. ADDRESS MISSING/<br/>INCOMPLETE</li> <li>INVALID TRANSIT<br/>NETWORK SELECTION</li> <li>INVALID MESSAGE,<br/>UNDEDCUMPD</li> </ul>                                | Generally a wrongly set<br>ISDN protocol is the<br>cause for the error code.                                                                            | <ul> <li>Check set ISDN protocol and try again.</li> </ul> |
| <ul> <li>MANDATORY ELEMENT<br/>MISSING</li> <li>MESSAGE TYPE NOT<br/>IMPLEMENTED</li> <li>ILLEGAL MESSAGE</li> <li>INFORM. ELEMENT NOT<br/>IMPLEMENTED</li> <li>INVALID INFORMATION<br/>ELEMENT</li> <li>MESSAGE INCOMPATIBLE<br/>TO CALL STATE</li> <li>RECOVERY ON TIMER<br/>EXPIRY</li> <li>PROTOCOL ERROR,<br/>UNSPECIFIED</li> </ul> |                                                                                                    |                                                            |
| • " "<br>ONLY BY<br>US-PROTOCOLS                                                                                                    | There is no error code<br>from the ISDN net. It<br>could be that the B-chan-<br>nel was disconnected<br>by the MusicTAXI itself<br>or the partner unit. | • Check entered<br>ISDN number<br>and try again.           |
| • SPID REQUEST PENDING                                                                                                    | The request for the SPID<br>numbers has not yet<br>been answered.                                                                                       | Check SPID     number and     connection.                  |
| • SPID FAILED                                                                                                    | SPID was rejected by the ISDN.                                                                                                    | Check SPID                                                 |
| • ILLEGAL SPID                                                                                                    | The entered SPID<br>number is too short.                                                                                                    | number and<br>try again.                                   |
| • SPID MISSING                                                                                                    | An US protocol has been<br>selected, however, no<br>SPID number entered.                                                                                | • Enter SPID number and                                    |

In order to establish a connection between a MusicTAXI, ZEPHYR and PRIMA the following configurations have to be set:

#### LAYER 2 with 64 kbps

| MusicTAXI                                             |                                       | ZEPHYF                          | 2                                  | CDQPRI         | MA                                                                           |                                          |
|-------------------------------------------------------|---------------------------------------|---------------------------------|------------------------------------|----------------|------------------------------------------------------------------------------|------------------------------------------|
| ISDN SYNC:<br>ALGORITHM:<br>AUDIO MODE:<br>DATA RATE: | NO SYNC<br>LAYER 2<br>MONO<br>64 kbps | Compat<br>Xmt:<br>Rcv:<br>Rate: | ZEPHYR<br>L2 Mono<br>L2<br>64 kbps | Encoder        | Line FMT: 1<br>Algorithm: N<br>Algo mode: N<br>Bit rate: 64 c                | .LN<br>MPEG L2<br>Mono<br>or AUTO        |
| DATA CHANNEL:                                         | OFF                                   |                                 |                                    | Decoder<br>or: | r:Line FMT: 1<br>Indep: 3<br>Algorithm: N<br>Bit rate: 64 c<br>Speed dial: N | LN<br>Æs<br>MPEG L2<br>or AUTO<br>Nr. 25 |

#### LAYER 2 with 128 kbps

| MusicTAXI     |           | ZEPH  | YR          | CDQPRI  | MA            |           |
|---------------|-----------|-------|-------------|---------|---------------|-----------|
| ISDN SYNC:    | PRIMA     | Comp  | oat: ZEPHYR | Encoder | :Line FMT:    | CCS2 LN   |
| ALGORITHM:    | LAYER 2   | Xmt:  | L2 M/DM/JS  |         | Algorithm:    | MPEG L2   |
| AUDIO MODE:   | MONO/     | Rcv:  | L2          |         | Algo mode:    | M/DM/S/JS |
|               | D. MONO/  | Rate: | 64 kbps     |         | Bit rate: 128 | 3 or AUTO |
|               | STEREO/   |       |             | Decoder | ::Line FMT:   | CCS2 LN   |
|               | J. STEREO |       |             |         | Indep:        | Yes       |
| DATA RATE:    | 128 kbps  |       |             |         | Algorithm:    | MPEG L2   |
| DATA CHANNEL: | OFF       |       |             |         | Bit rate: 128 | or AUTO   |
|               |           |       |             | or:     | Speed dial:   | Nr. 27    |

#### LAYER 3 with 64 kbps

| MusicTAXI     |               | ZEPHYR  |         |
|---------------|---------------|---------|---------|
| ISDN SYNC:    | NO SYNC (INV) | Compat: | ZEPHYR  |
| ALGORITHM:    | LAYER 3       | Xmt:    | L3 Dual |
| AUDIO MODE:   | MONO          | Rcv:    | L3 Mono |
| DATA RATE:    | 64 kbps       | Rate:   | 64 kbps |
| DAIA CHANNEL. | UT I          |         |         |

#### LAYER 3 with 128 kbps

| MusicTAXI     |          | ZEPHYR  |                         |
|---------------|----------|---------|-------------------------|
| ISDN SYNC:    | ZEPHYR   | Compat: | ZEPHYR                  |
| ALGORITHM:    | LAYER 3  | Xmt:    | L3 Stereo/ Joint Stereo |
| AUDIO MODE:   | DM/S/JS  | Rcv:    | L3 Stereo               |
| DATA RATE:    | 128 kbps | Rate:   | 64 kbps                 |
| DATA CHANNEL: | OFF      |         |                         |

# Audio Compatibility Number Codes in Standby Mode

#### G.722 with 64 kbps

| MusicTAXI     |         | ZEPHYI | R         | CDQPRI  | MA         |         |
|---------------|---------|--------|-----------|---------|------------|---------|
| ISDN SYNC:    | SRT     | Compat | t: ZEPHYR | Encoder | :Line FMT: | ILN     |
| ALGORITHM:    | G.722   | Xmt:   | G.722     |         | Algorithm: | G.722   |
| AUDIO MODE:   | MONO    | Rcv:   | G.722     |         | Algo mode  | : M1    |
| DATA RATE:    | 64 kbps | Rate:  | 64 kbps   |         | Bit rate:  | 64 kbps |
| DATA CHANNEL: | OFF     |        |           | Decoder | :Line FMT: | ILN     |
|               |         |        |           |         | Algorithm: | G.722   |
|               |         |        |           |         | Bit rate:  | 64 kbps |
|               |         |        |           |         |            |         |

In Layer 2 and 3, you can only select the sampling rates 32 kHz or 48 kHz. The settings for both units have to be identical

**Number Codes** When the MusicTAXI is in standby mode, you can select from the main menu the following functions by entering certain number codes:

#### Audio Test (88888) Audio loop without encoder/decoder. By pressing the ENTER key you can change the audio input to AES/EBU or S/PDIF.

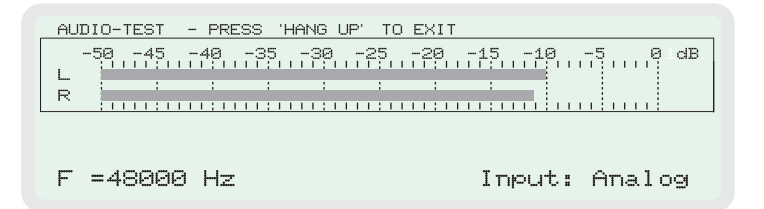

By pressing 1, 2, 3 you can change the sampling frequency. By pressing HANG up you leave the AUDIO TEST.

- 99999 Interrogation of the PAN-PRO software versions.
- **11111** Interrogation of the MusicTAXI's software version which is connected to the PAN-PRO.
- **Reset (3+6+9)** By pressing 3+6+9 simultaneously, reset will be started.

| Technical Data<br>MusicTAXI PAN-PRO | Desktop unit for remote operation of MusicTAXI SL-PRO or VP-PRO.                                                                                                    |
|-------------------------------------|----------------------------------------------------------------------------------------------------|
| Dimensions                          | 260 x 215 x 10/55 mm, weight approx. 2.5 kg                                                                                                    |
| Operating Temperature               | -10 +45 degrees Celsius, no fan                                                                                                    |
| <b>Relative Humidity</b>            | 30 90 %                                                                                                    |
| Graphical Display                   | 240 x 64 dots                                                                                                    |
| Keypad                              | Numeric keypad                                                                                                    |
| Power Supply                        | 10 30 V AC/DC, 0.70 0.24 A, external power supply                                                                                                    |
| Serial, Asynchronous<br>Interfaces  | Port 1:RS232/RS422 for remote control of MusicTAXI<br>VP-/SL-PROPort 2:RS232/RS422 for software downloading                                                                                                    |
| Connection Control                  | Online Menu with the following displays:<br>Peak level Tx (send), peak level Rx (receive), ISDN number<br>of the connection, encoder configuration, decoder<br>configuration, decoder SYNChronization of the partner codec,<br>selected headroom adjustment, on-line connection time |
| Directory Entries                   | 96 individual entries can be stored separately:<br>name, ISDN number, audio configuration, ISDN SYNC mode<br>(name of the partner codec)                                                                                                    |
|                                     | All technical alternations may be subject to change without notice.                                                                                                    |
| Scope of Delivery                   | MusicTAXI PAN-PRO<br>Mainy Power Supply with EURO connector<br>Serial cable (KB017), length: 5m<br>Manual for MusicTAXI PAN-PRO                                                                                                    |
| MusicTAXI<br>Test Number            | Call the DIALOG4 test number +49 7141 22 66 22.<br>Audio is permanently connected.                                                                                                    |
| Maintenance<br>and Hotline          | The MusicTAXI PAN-PRO has no user-serviceable parts.<br>In the case of possible technical problems, please<br>contact our hotline:                                                                                                    |
|                                     | <b>DIALOG4</b> Hotline: 0180-5257428<br>CET: 9.00 to 18.00 hours                                                                                                    |